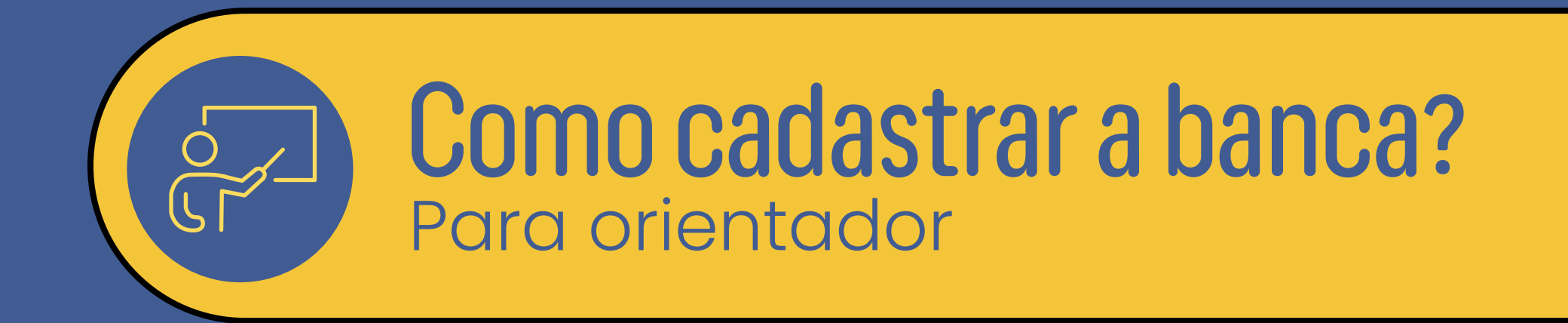

## 01. Acessar o SIGAA - Portal Docente

02. Clicar na aba Ensino menu Orientação Acadêmica - Graduação - opção Trabalho de Conclusão de Curso - opção Solicitar Cadastro de Banca.

| Ensino 🍦 Pesquisa 💖 Extensão 🕼 Convênios | 5        | Produção Int  | electual 🐞 A       | mbientes Virtu | ais  🍓 Outros      |                   |
|------------------------------------------|----------|---------------|--------------------|----------------|--------------------|-------------------|
| Orientação Acadêmica - Graduação         |          | 🛛 Trabalho de | Conclusão de       | Curso 🔸 👼      | Solicitar Cadastro | o de Banca        |
| Orientações Pós-Graduação                |          |               |                    | 12             | Inserir Resultado  | de Banca          |
| Estágios                                 | •        |               |                    |                |                    |                   |
| Reposição de Avaliação                   | •        |               |                    |                |                    |                   |
|                                          | -        |               |                    |                |                    | Editar Dados      |
| lurmas                                   | 1        |               |                    |                |                    |                   |
| Projetos                                 | •        |               |                    |                |                    | Ver /             |
| Avaliação Institucional                  | _        |               |                    |                |                    |                   |
| Plano Individual do Docente (PID)        | •        |               | Ch Total<br>/ CHD* | Horário        | Alunos**           | S<br>http://sigaa |
| Consultas                                | •<br>: E | VENTO - SEM   | INÁRIO, EXPO       | SIÇÃO, CURSO   | SE                 |                   |
| Fórum de Cursos                          | 'A)      |               | 72 / 72            | 7M56 3N34      | 42 / 60            |                   |
|                                          |          |               |                    |                |                    |                   |

03. Serão listados os TCCs que o docente está vinculado como orientador. Clicar na seta verde para proceder com a "Solicitação de Cadastro de Banca".

| Ori                                 | entandos de Atividades de Trabalho de Conclusão | de Curso    |                      |
|-------------------------------------|-------------------------------------------------|-------------|----------------------|
| ORIENTANDOS PENDENTES DE CADASTRO   | DE BANCA DE DEFESA (1)                          |             |                      |
| Discente                            | Atividade                                       | Ano-Período | Data da<br>Matrícula |
| 17110238 - AGUINALDO JOSE S. JUNIOR | TCC0099 - TCC                                   | 2023.2      | 10/01/2024 🔢         |
|                                     |                                                 |             |                      |
|                                     |                                                 |             |                      |
|                                     |                                                 |             |                      |
|                                     |                                                 |             |                      |

04. Preencher as informações requeridas como obrigatórias, os demais campos são opcionais de preenchimento. Após o preenchimento, clicar em "Próximo Passo".

|   |                          | Dados da Banca                                                                                              |
|---|--------------------------|----------------------------------------------------------------------------------------------------|
|   | Atividade Matriculada: * | TCC0099 - TCC (2023.2) - MATRICULADO 🗸                                                                      |
|   | Tipo de Trabalho de 🔹 🗌  | SELECIONE V                                                                                                 |
|   | Agência Financiadora:    | SELECIONE V                                                                                                 |
|   | Local: *                 |                                                                                                    |
| D | ADOS DO TRABALHO         |                                                                                                    |
|   | Título: *                | ■ No. X 和 Monormal Content of B X U ARE A · 型· 三 三 三 二 (1) ARE A · 型· 三 三 二 二 二 二 二 二 二 二 二 二 二 二 二 二 二 二 二 |
|   | Páginas:                 |                                                                                                    |
|   | Data: *                  |                                                                                                    |
|   | Hora:                    | (HH:mm)                                                                                                    |
|   | Grande Área: 🛊           | SELECIONE V                                                                                                 |
|   | Área: *                  | SELECIONE V                                                                                                 |

05. Proceder com a busca dos docentes que compõe a banca. Buscar um por um e clicar em "Adicionar Membro". Após ter adicionado todos os membros, clicar em "Próximo Passo".

|                                                                                          | Membros da Banca                                                                                                    |  |  |
|------------------------------------------------------------------------------------------|----------------------------------------------------------------------------------------------------|--|--|
| Tipo do Membro da Banca: 🔘 Examinador Docente Interno 🔿 Examinador Externo à Instituição |                                                                                                    |  |  |
| Membros da Banca Int                                                                     | ERNO                                                                                                    |  |  |
| Docente da UFAL:                                                                         | Todos da UFAL O Somente da minha unidade                                                                                                    |  |  |
|                                                                                          | 1640070 ELIANE APARECIDA CAMPESATTO                                                                                                    |  |  |
|                                                                                          | Adicionar Membro                                                                                                    |  |  |
|                                                                                          | 🞯: Remover Membro                                                                                                    |  |  |
| Tipo do Membro                                                                           | Nome                                                                                                    |  |  |
| Docente Interno (Orientador)                                                             | 1054436 - JUCIELA CRISTINA DOS SANTOS                                                                                                    |  |  |
|                                                                                          | << Dados Gerais Cancelar Próximo Passo >>                                                                                                    |  |  |
|                                                                                          | * Campos de preenchimento obrigatório.                                                                                                    |  |  |
|                                                                                          |                                                                                                    |  |  |
| SIGAA   NTL - Núdeo de Tr                                                                | Portal do Docente<br>aspolacia da Informação - (92) 2214-1015   Copyright & 2006-2024 - UERN - sig-homolog ufal he propredução - y4 9 2 - s 47 (000/2024 13/40 |  |  |
|                                                                                          |                                                                                                    |  |  |
|                                                                                          |                                                                                                    |  |  |
|                                                                                          |                                                                                                    |  |  |
|                                                                                          |                                                                                                    |  |  |
|                                                                                          |                                                                                                    |  |  |
|                                                                                          |                                                                                                    |  |  |
|                                                                                          |                                                                                                    |  |  |
|                                                                                          |                                                                                                    |  |  |

Se for um membro externo da UFAL então deverá ser feito o cadastro do docente escolhendo a opção "Examinador Externo à Instituição".

 Buscar pelo nome, caso não localize clique em "Cadastrar Novo Membro".

|                          | Membros da Banca             |                       |
|--------------------------|------------------------------|-----------------------|
| Tipo do Membro da Banca: | ○ Examinador Docente Interno |                       |
| Membros da Banca Ext     | erno à Instituição           |                       |
| Nome: 🖈                  |                              | Cadastrar Novo Membro |
| E-mail: 🖈                |                              |                       |
| Instituição de Ensino: 🖈 |                              |                       |
| Maior Formação: 🖈        | SELECIONE V                  |                       |
| Ano de Conclusão:        | 0                            |                       |
| Docente:                 | ● Sim <sup>O</sup> Não       |                       |
| Sexo:                    | Masculino ○ Feminino         |                       |

Adicionar Membro

🗐 : Remover Membro

b) Preencher os dados do novo membro e clique em adicionar membro.

| Membros da Banca Ext     | erno à Instituição     |
|--------------------------|------------------------|
| Nacionalidade:           | Nacional O Estrangeira |
| CPF: 🖈                   |                        |
| Nome: 🛊                  | Buscar Membro          |
| E-mail: 🖈                |                        |
| Instituição de Ensino: * |                        |
| Maior Formação: 🔹        | SELECIONE V            |
| Ano de Conclusão:        | 0                      |
| Docente:                 | ● Sim ○ Não            |
| Sexo:                    | Masculino O Feminino   |
|                          | Adicionar Membro       |
|                          |                        |
|                          |                        |

## 06. Conferir os dados da banca e clicar em "Confirmar".

|                                       | Dados da Banca                                         |
|---------------------------------------|--------------------------------------------------------|
|                                       | Local: teste                                           |
|                                       | Data: 10/01/2024                                       |
|                                       | Hora: 00:00                                            |
| · · · · · · · · · · · · · · · · · · · | Atividade: TCC0099 - TCC - 72h (2023.2) - MATRICULADO  |
| DADOS DO TRAB                         | Titules tests                                          |
| Palavi                                | Intuno: teste                                          |
| Falavi                                | Páginas:                                               |
| Gra                                   | inde Área: Ciências Biológicas                         |
|                                       | Área: Genética                                         |
|                                       | Resumo:                                                |
| Oł                                    | oservação:                                             |
| MEMBROS DA BA                         | NCA                                                    |
| Orientador(a)                         | 1054436 - JUCIELA CRISTINA DOS SANTOS                  |
| Membro da Banca                       | 2955864 - CAROLINA NOZELLA GAMA                        |
| Membro da Banca                       | 1640070 - ELIANE APARECIDA CAMPESATTO                  |
| Membro da Banca                       |                                                        |
|                                       | Confirmar << Dados Gerais << Membros da Banca Cancelar |
|                                       |                                                        |
|                                       |                                                        |
|                                       |                                                        |
|                                       |                                                        |
|                                       |                                                        |
|                                       |                                                        |
|                                       |                                                        |
|                                       |                                                        |
|                                       |                                                        |
|                                       |                                                        |
|                                       |                                                        |